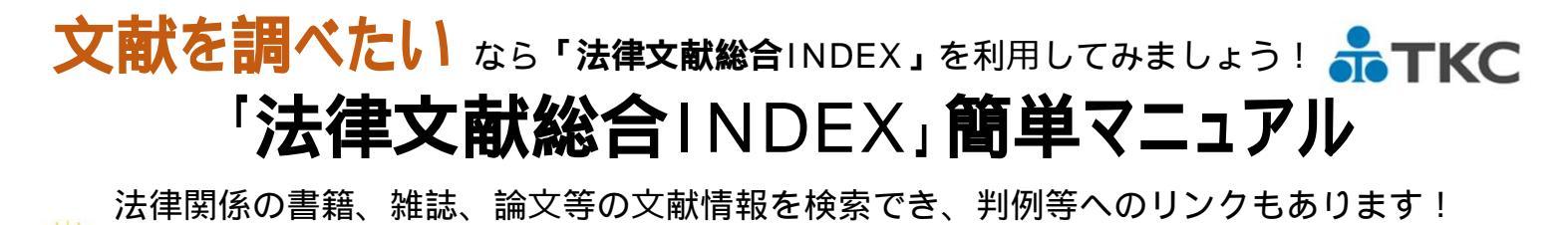

## 1.アクセス方法

清和大学図書館のHPから以下の手順でご利用いただけます。

**URL**: http://www.seiwa-univ.ac.jp/campus/library.html

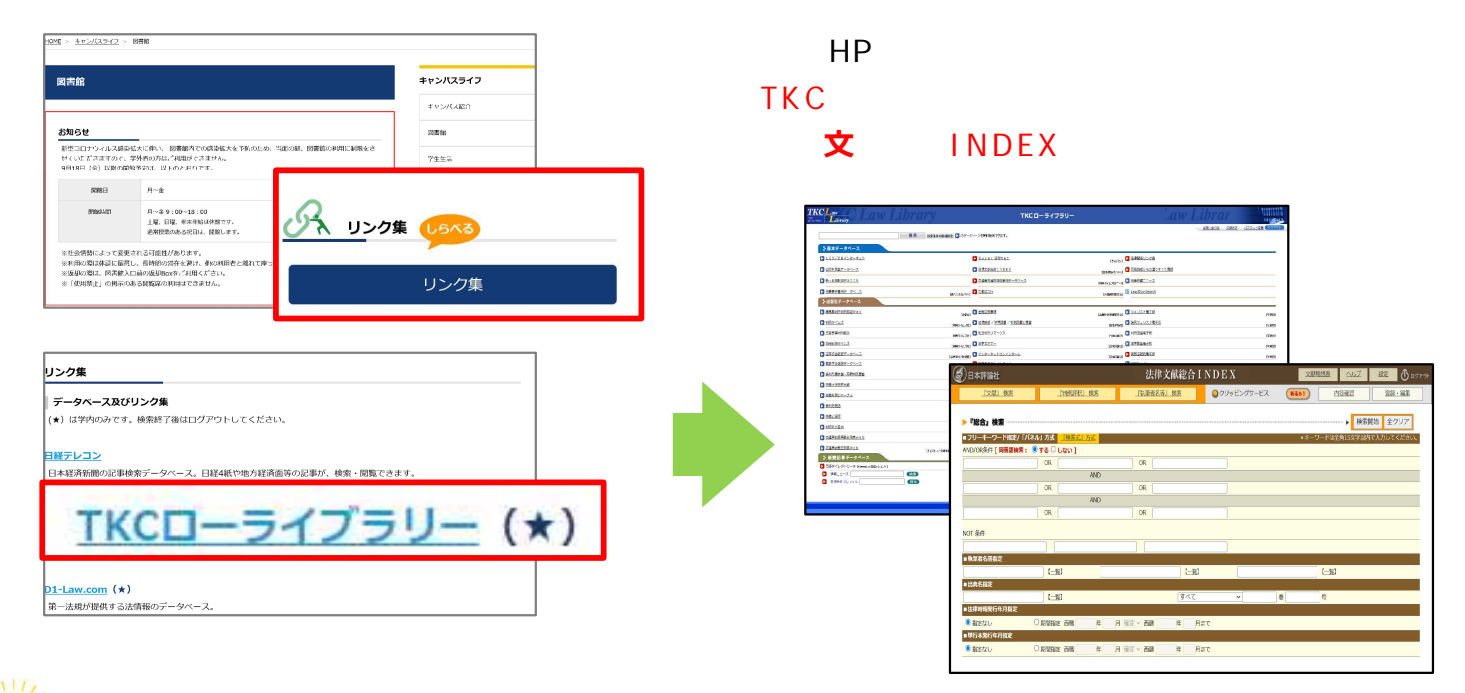

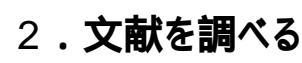

## 【トップ画面】

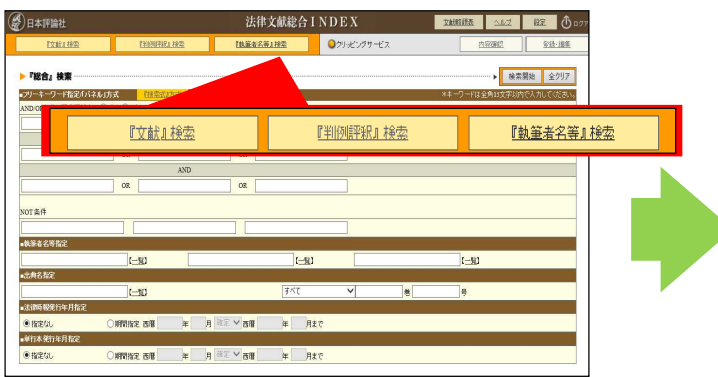

検索方法は4種類あります。

| 『総合』検索(初期画面状態)    |
|-------------------|
| 法律時報掲載の文献と判例評釈を対象 |
| 『文献』検索            |
| 法律時報掲載の文献を対象      |
| 『判例評釈』検索          |
| 法律時報掲載の判例評釈を対象    |
| 『執筆者名』検索          |
| 執筆者名から文献と判例評釈を対象  |

【総合検索·検索画面】

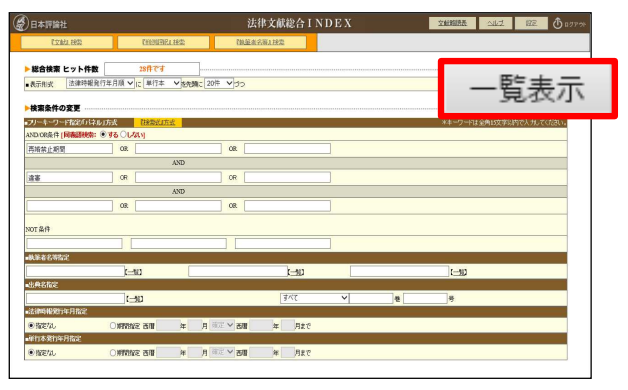

| 総合検索の検索項目は5種類あります。 |
|--------------------|
| フリーキーワード           |
| 執筆者名等指定            |
| 出典名指定              |
| 法律时我们年月指定          |
| 単行本年月指定            |

検索後、検索結果件数が表示されます。 「一覧表示」をクリックすると検索結果一覧が表示されます。

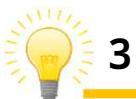

## .検索結果を確認する(検索結果一覧・詳細)

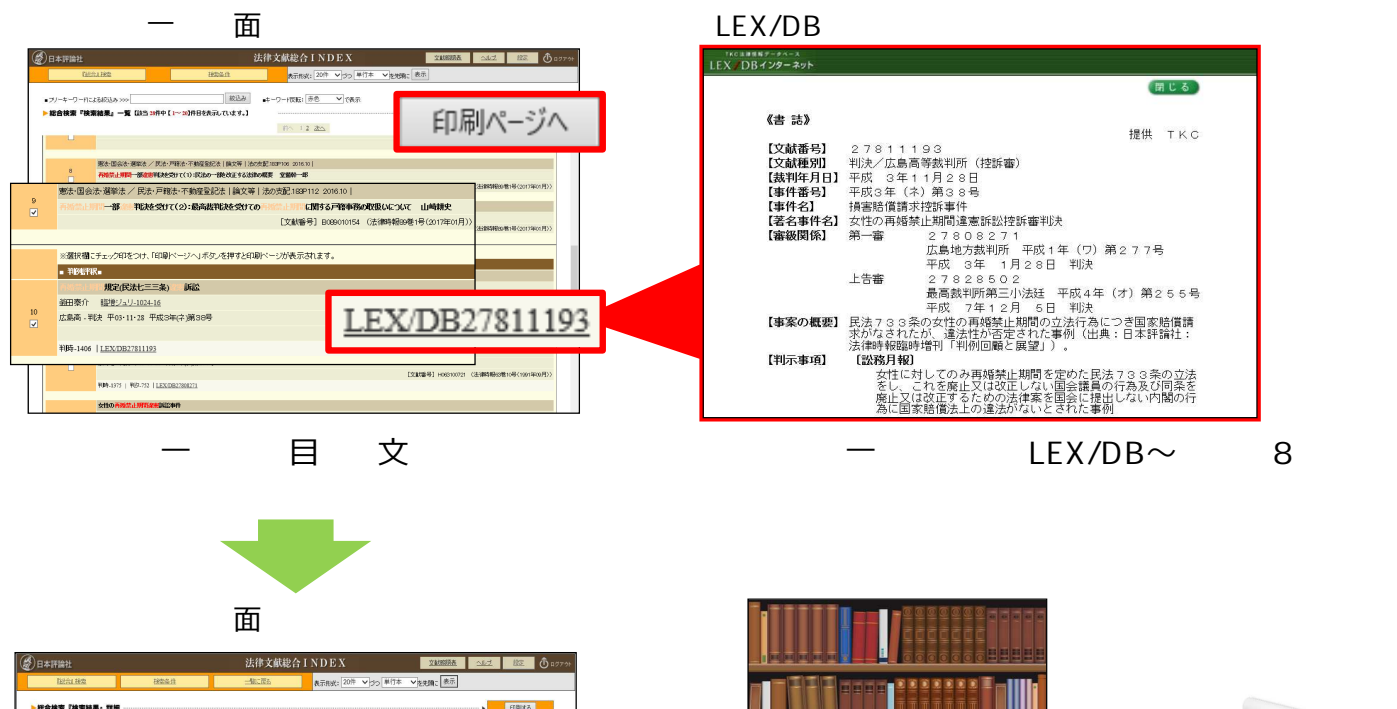

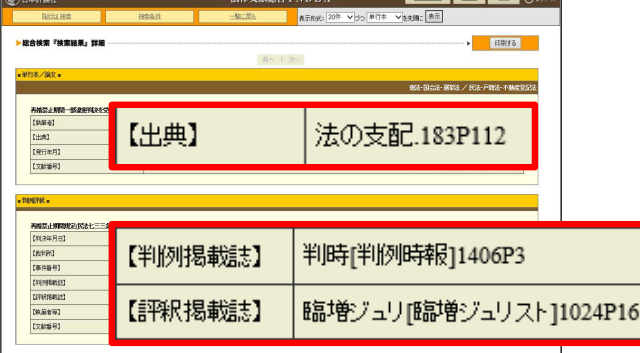

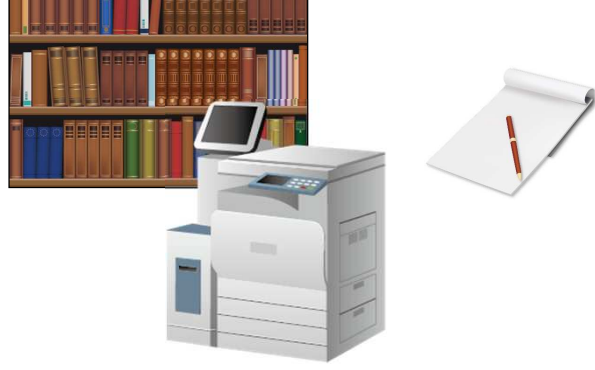

検索結果詳細画面が表示されます。当ページを印刷もしくは必要情報をメモすることで、効率良く図書館や 資料室等での資料収集を行うことができます。

## 4.ISNB**番号を確認する**

| 【検索結果一覧画面】                                                                                                    | 【図書館OPAC】                                                                                                    |
|----------------------------------------------------------------------------------------------------|----------------------------------------------------------------------------------------------------|
| ② 日本野緑社 法律文体総合 INDEX 288888 aud 総工 (ひゅつかい) むけ文体総合 INDEX 288888 aud 総工 (ひゅつかい) むけ 文化は 22 (22 (ひゅうかい)) むけ 文化は 22 (22 (ひゅうかい))                                                                                                    | 清和大学・清和大学短期大学部図書館                                                                                                    |
|                                                                                                    | ホーム 新前期 <b>用HAR</b> カレンダー 下へての機能見ら→<br>♪ 資料検索                                                                                                    |
| Back and white lateral water being to use well Construction of the second second sec | フリーワード   ディスマ、を含む   アイズマ、を含む   アイズマ、を含む   アイズマ、を含む   アイズマ、を含む   アイズマス   アイズマス   アイズマス   アイズマス   アイズマス   アイズマス   アイズマス   アイズマス   アイズ   アイズ |
| (IPRIN 2016) EXTENDED AND AND AND AND AND AND AND AND AND AN                                                                                                    | で大く版版<br>検索<br>2019-ビス<br>このサービス                                                                                                    |

検索結果にISBN番号の記載がある場合は、ISBN番号を清和大学のOPAC検索メニューへ入力することで、 清和大学のOPACを活用できます。

【ご利用上の注意】

「TKCローライブラリー」は**同時接続数に制限**があります。

ご利用後は必ず「ログアウト」ボタンをクリックしていただきますよう、ご協力をお願い致します。